# Gråsten Landbrugsskole

# VELKOMMENTIL LÆREMESTERAFTEN 11. Juni 2025

| Program | - | 19:00 | Velkomst ved fo                |  |  |
|---------|---|-------|--------------------------------|--|--|
|         |   |       | Oplæg af Kent J                |  |  |
|         | * |       | DinUddannelse                  |  |  |
|         |   |       | Walk and talk                  |  |  |
|         |   | 21:00 | Afslutning med<br>• Tema/konfe |  |  |
|         |   |       |                                |  |  |
|         |   |       |                                |  |  |

### orstander, Bjarne Ebbesen

### J. Nielsen

e - Gennemgang af app

d kaffe og kage erence dag

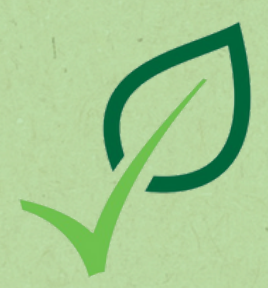

//////

///////

## Kent J. Nielsen

### Forsker i arbejdsmiljø og sikkerheden heri

//////

///////

## DinUddannelse

Tættere samspil mellem skole og oplæring

| $\bigcirc$ | <b>dinUddannelse</b><br>Uddannelse |   |  |
|------------|------------------------------------|---|--|
|            | Åbn                                | ᠿ |  |

### **Hvorfor**?

- Appen skal styrke sammenhængen mellem skole og oplæringsperioder
- Styrke kontakt og dialog -Skole, elev og læremester
- Styrke trivslen hos eleverne (Trivselsmåling, hver 4.uge)
  - Især når vi ikke kan se jer
  - Det skal være nemmere at række ud til skolen
- Læremestre skal have nem adgang til mål og krav

### NELSEN

LANDBRUGSSKOLEN MED EGET LANDBRUG /ÆG - GRISE - MARK - FJERKRÆ 0 KØER- 350 SØER - 235 HA - 200 HØNS

> Placenne - trin 1 Public på et landbrug

denterindgang Grundforlab 10 uper 1. hovedforlab Vejl. 11 uper Augest Januar

Oplæring - trin

Oplæring - trin 2 Fulitid på et landbrug

2. hovedforløl

## DinUddannelse

Tættere samspil mellem skole og oplæring

Hvis I ikke allerede har appen, så scan QR-koden eller følg linket
https://dinudd.schoollab.dk/

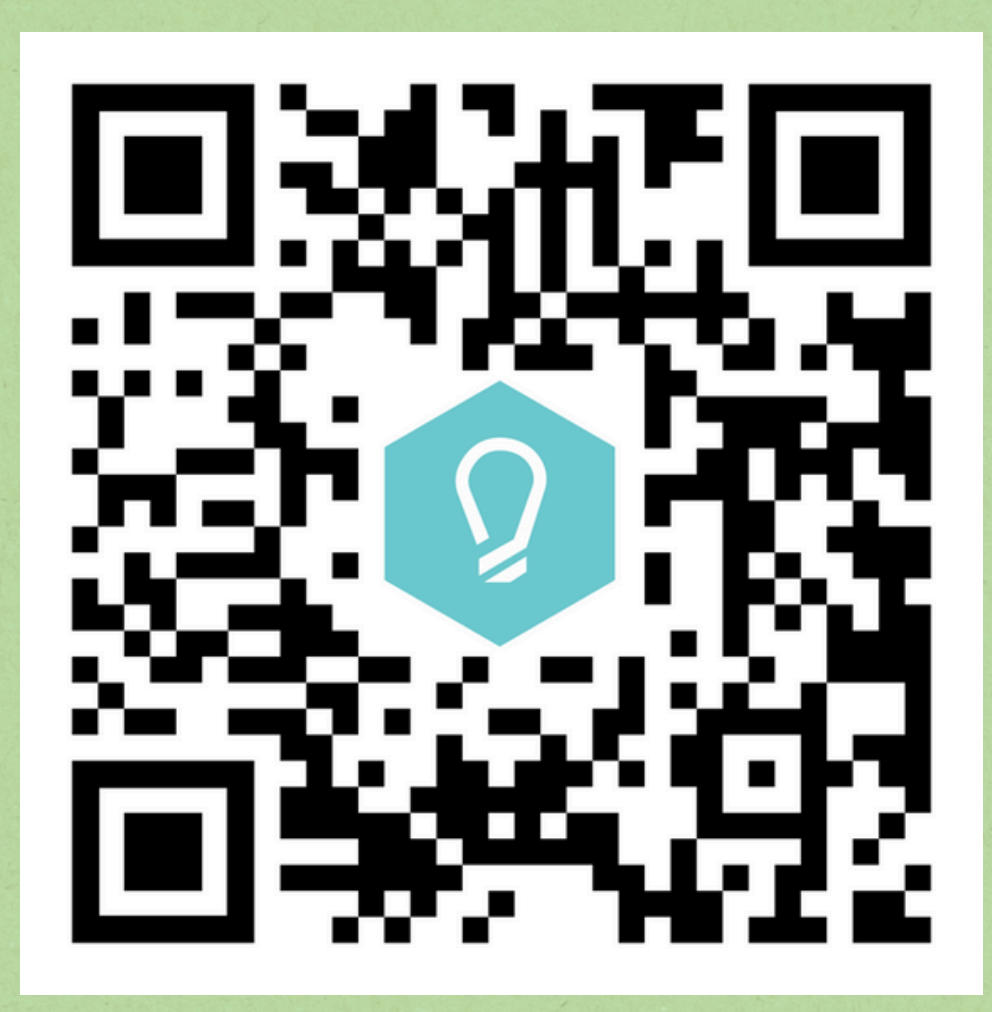

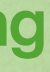

## Første trin for eleverne

### 1. Vælg Gråsten Landbrugsskole

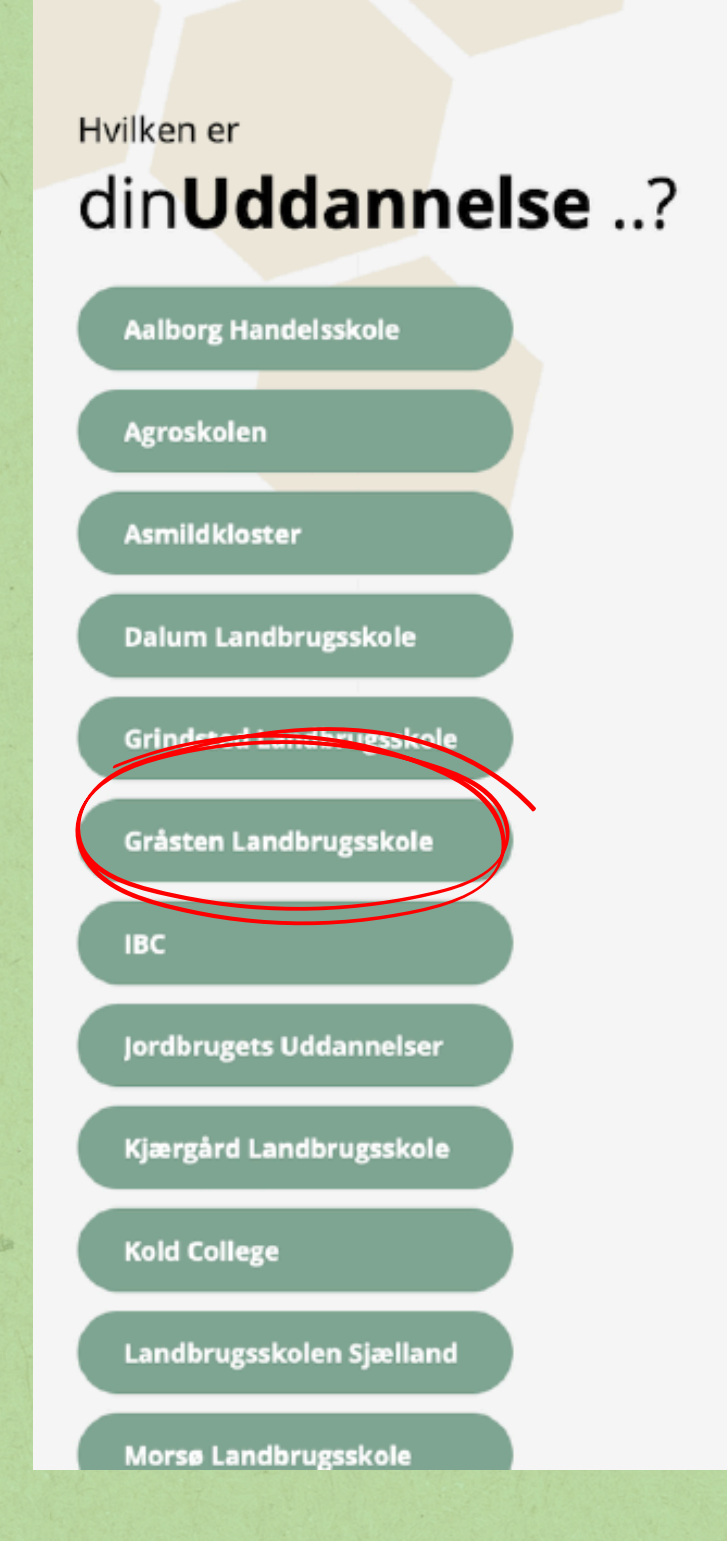

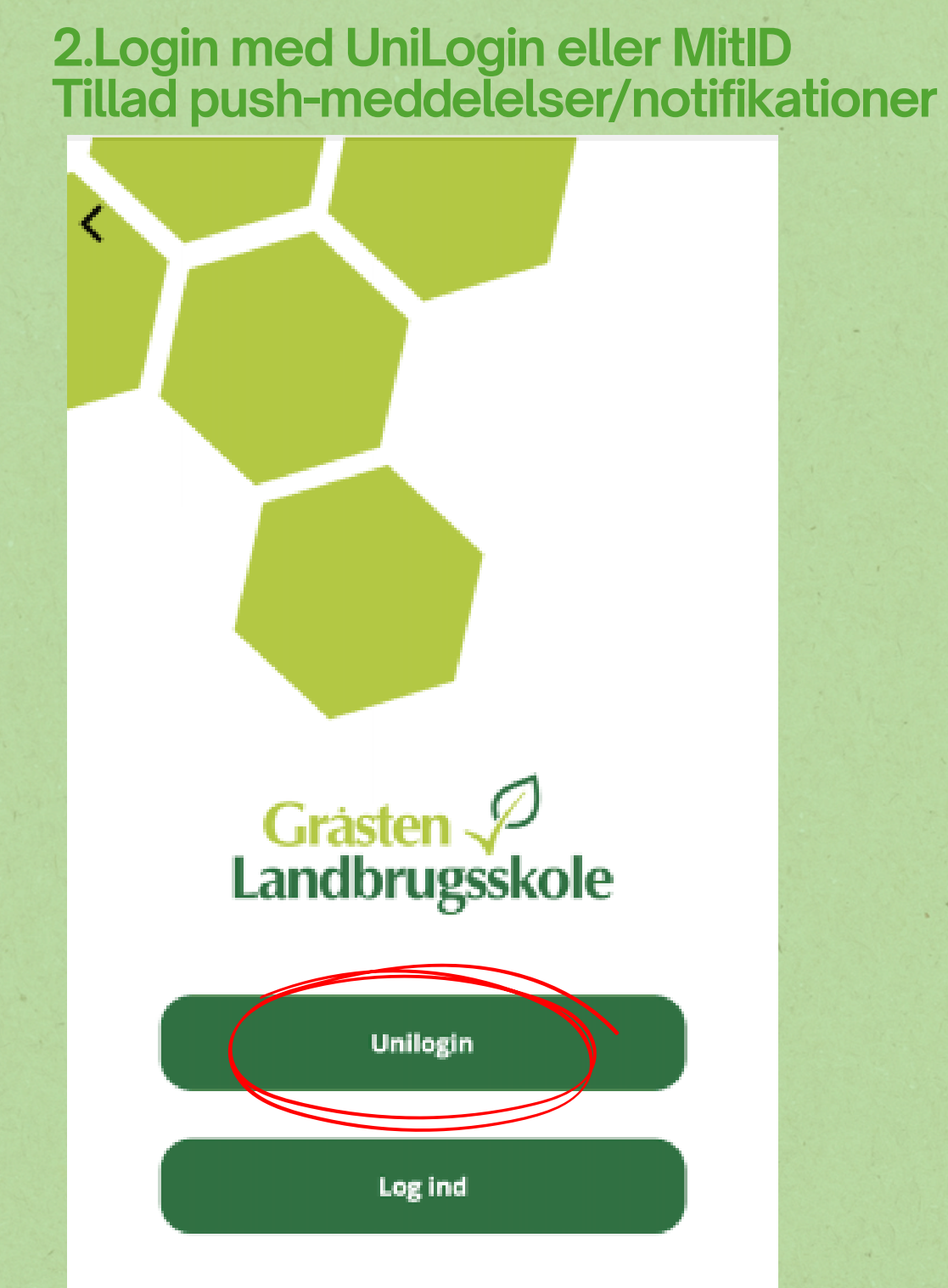

1. Klik på " de 3 streger i bunden" 2. Klik på minLæreplads

## Eleverne skal tilføje læremestre

3. Vælg det korrekte speciale i listen (Landbrug) 4. Vælg derefter det korrekte semester (GF2)

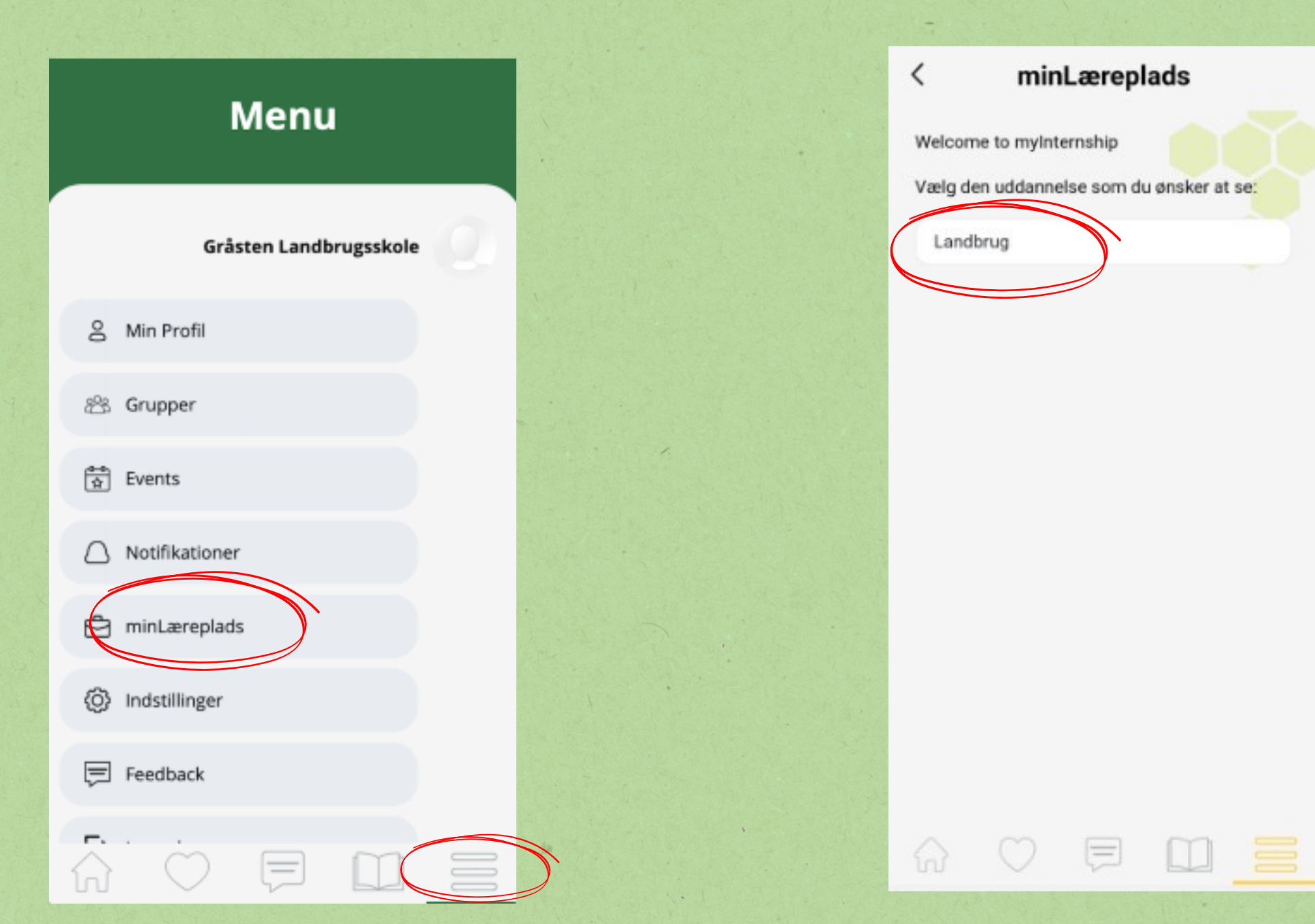

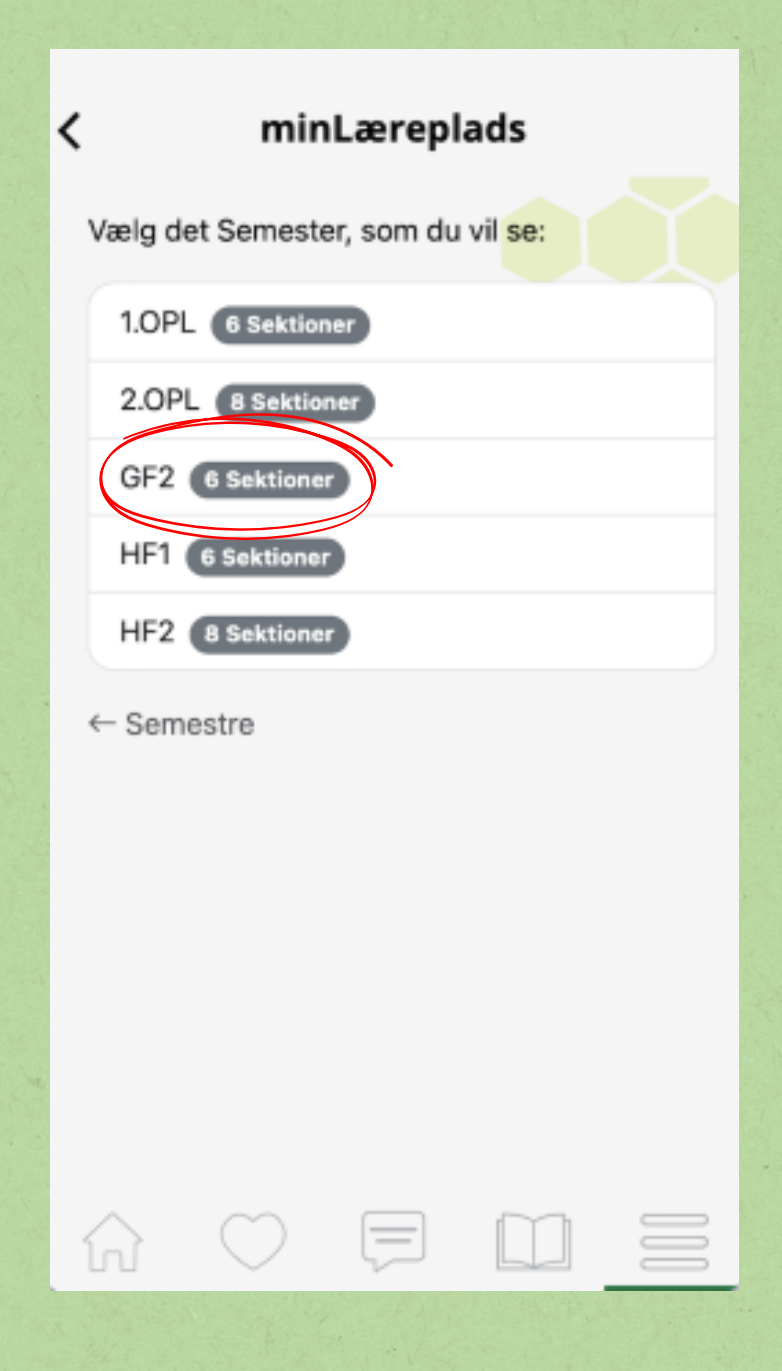

## Eleverne skal tilføje læremestre

\*Hvis ikke I kan tilføje den oplæringsansvarlige, er vedkommende allerede oprettet af en tidligere elev

### 1. Klik på "Tilføj oplæringsansvarlig"

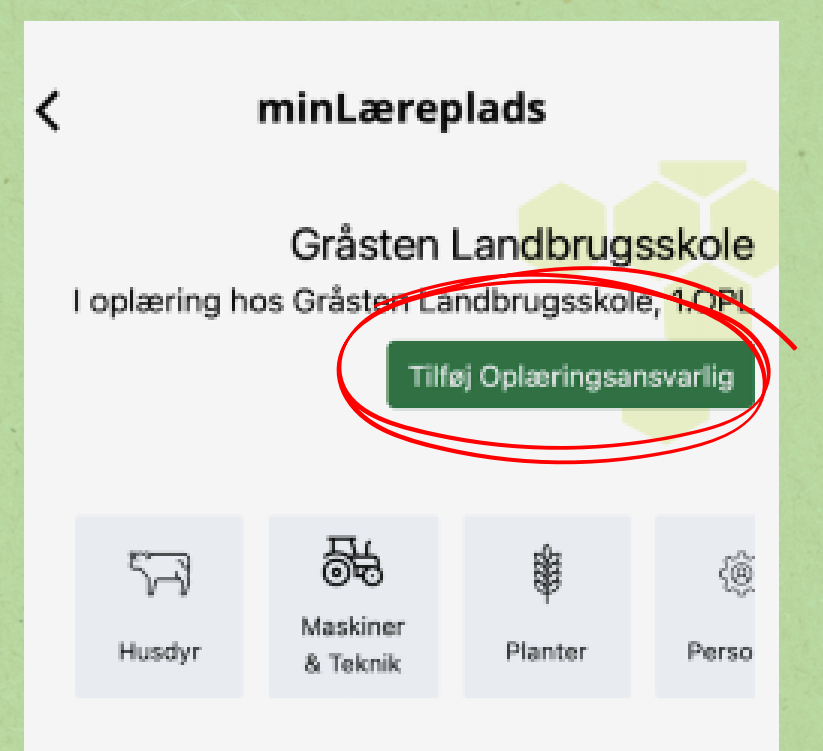

### Velkommen til minLæreplads

Start med at vælge dit Sektion - bare klik på ikonet

Det giver dig adgang til de opgaver, der er lige præcis til dig 🙂

E

ĥ

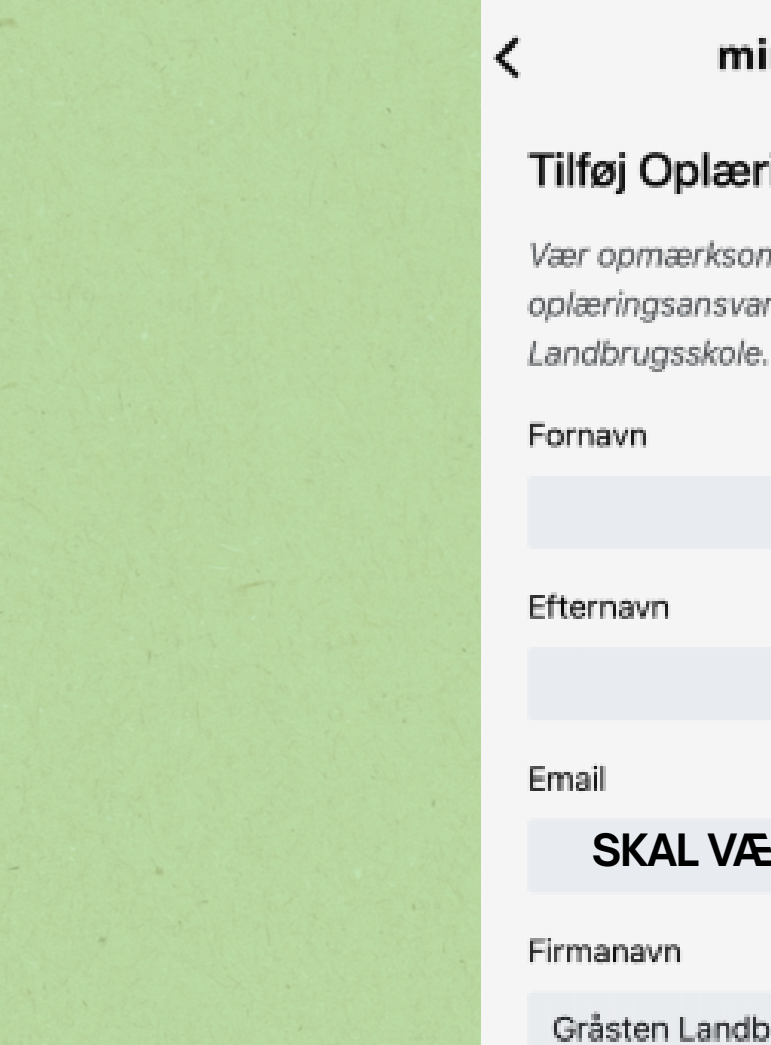

Indsend

 $\widehat{\mathbf{h}}$ 

### 2. Udfyld navn og e-mail på den oplæringsansvarlige på dit lærested

### minLæreplads

### Tilføj Oplæringsansvarlig

Vær opmærksom på, at du kun må tilføje oplæringsansvarlig der hører til Gråsten

### SKAL VÆRE EN AKTIV MAIL

Gråsten Landbrugsskole

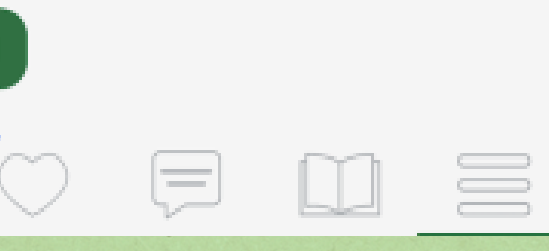

## Nu skal læremestrene på

1.1 har fået en mail fra Schoollab med et link til at bekræfte jeres mailadresse - klik på det 2. Herefter modtager I en mail med et link til oprettelse af en adgangskode 3. Når I har oprettet en kode, åbner I appen og vælger "Gråsten Landbrugsskole 4. Log ind med den valgte mail og kode

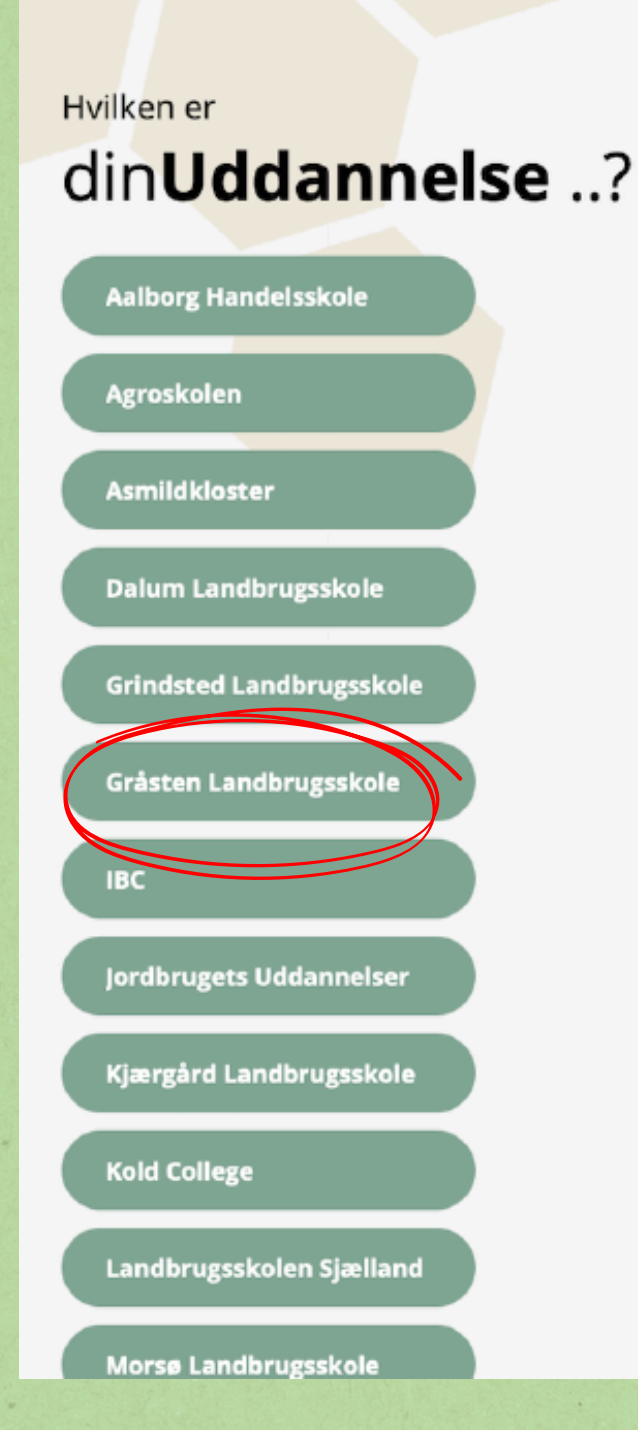

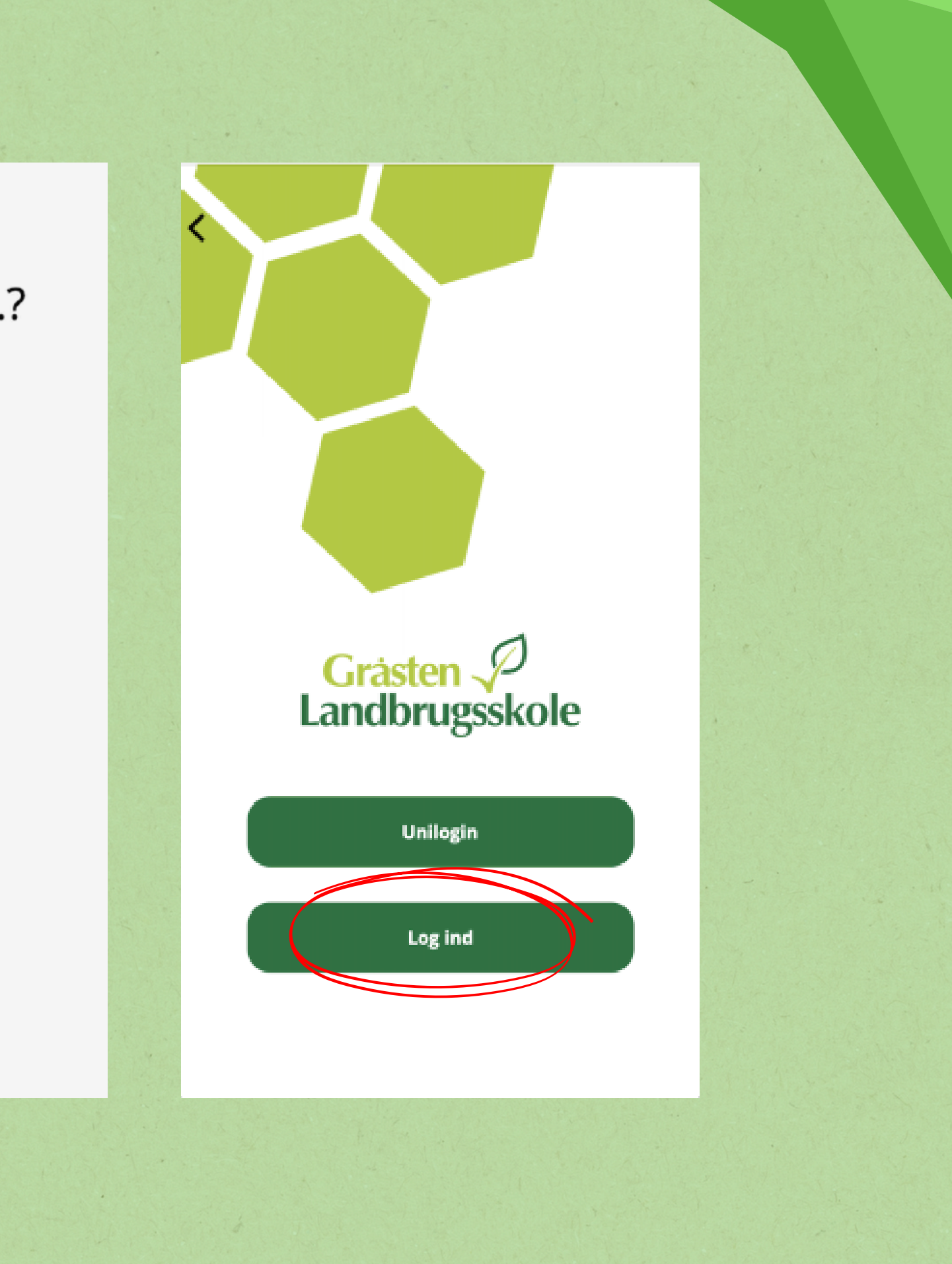

## Profil

- Når I er logget ind kommer I til profilen, hvor I kan se det navn I er oprettet med og det lærested I er oprettet som oplæringsansvarlig hos - Her ("Test Læreplads")
- I kan også se en liste over alle de elever, der er tilknyttet dit lærested

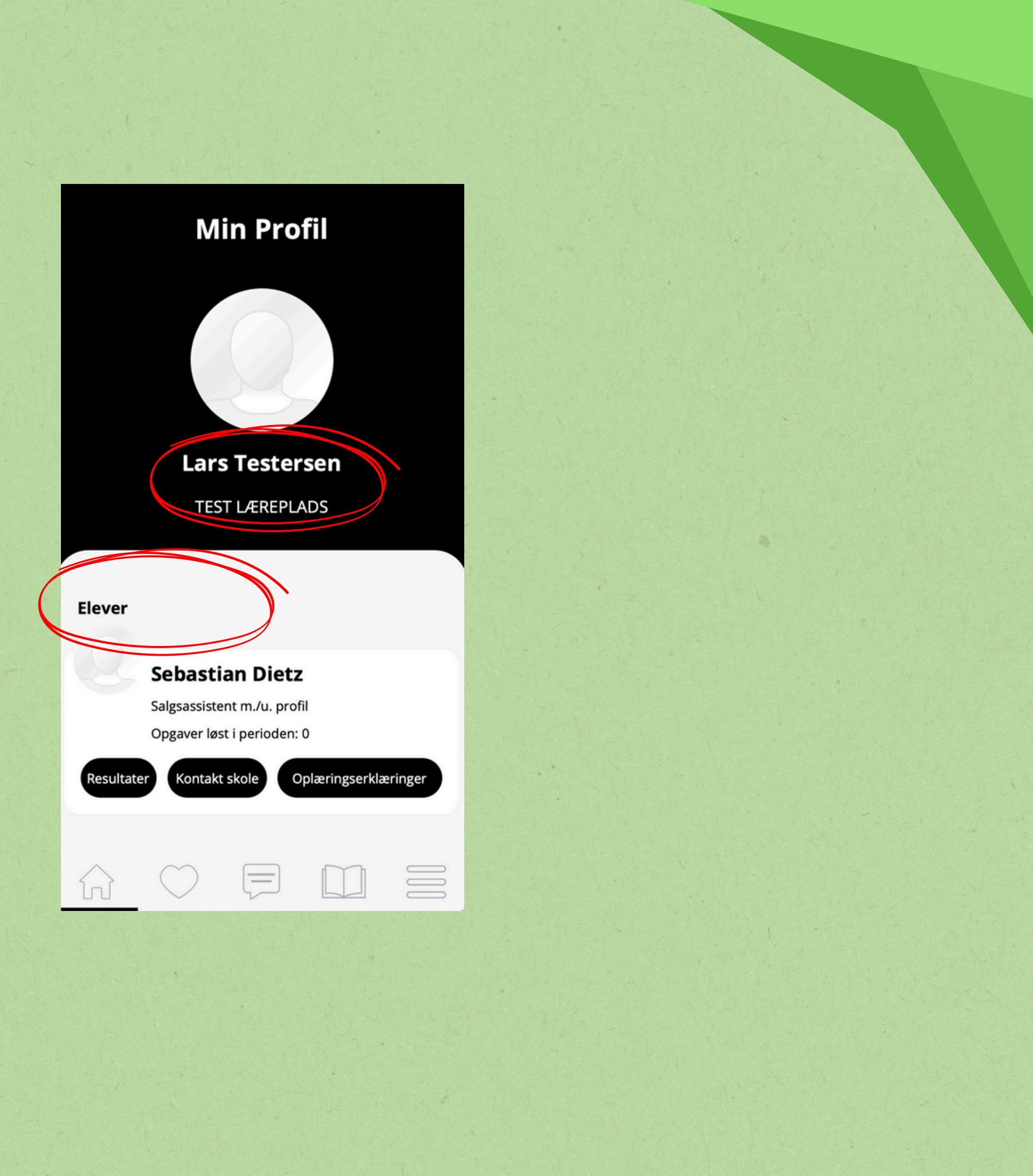

## Læringsmodul

- Klikker I på bogen i bundmenuen, kan I se de forskellige uddannelsesretninger på elevens uddannelse
- Klik på den relevante retning, for at se information, relevant for dig og din elev

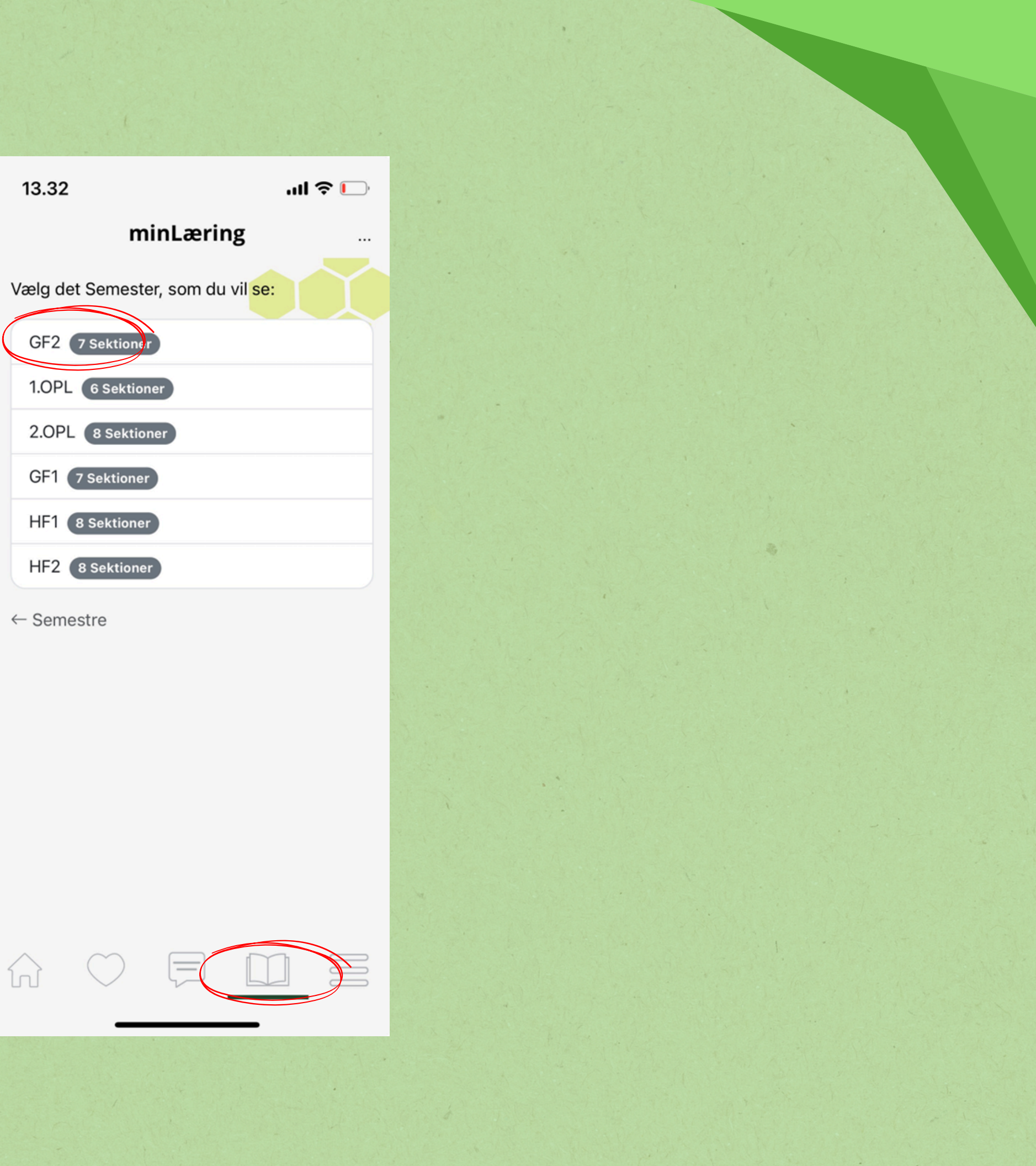

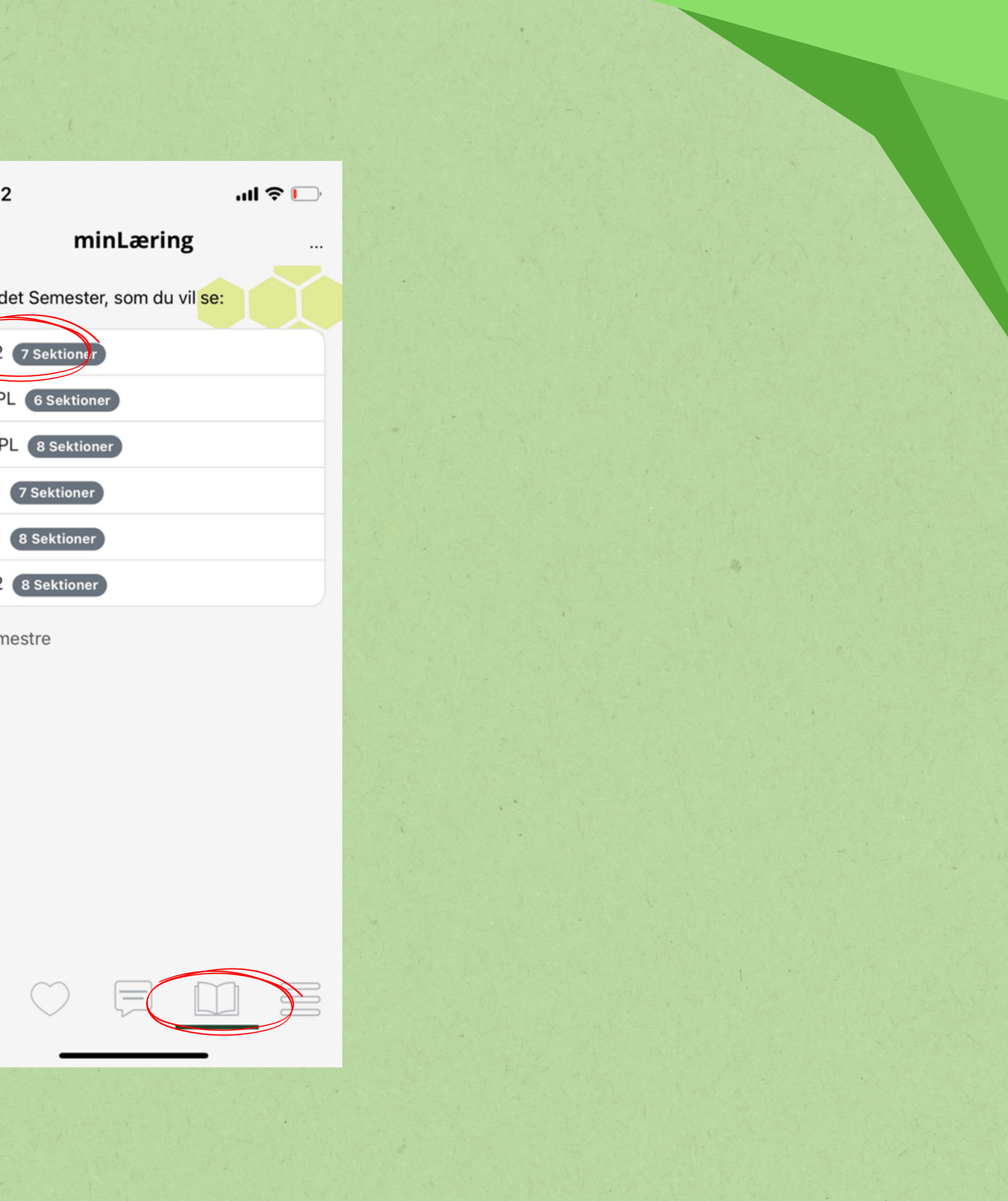

## Læringsmodul

- Klik her og I ser opgaver og relevante emner, som eleven skal arbejde med i løbet af oplæringen
- Opgavebesvarelserne skal bruges på 1. hovedforløb.
- Indholdet af opgaver kan variere, og bestå af både tekst, billeder, videomaterialer, og anden dataindsamling

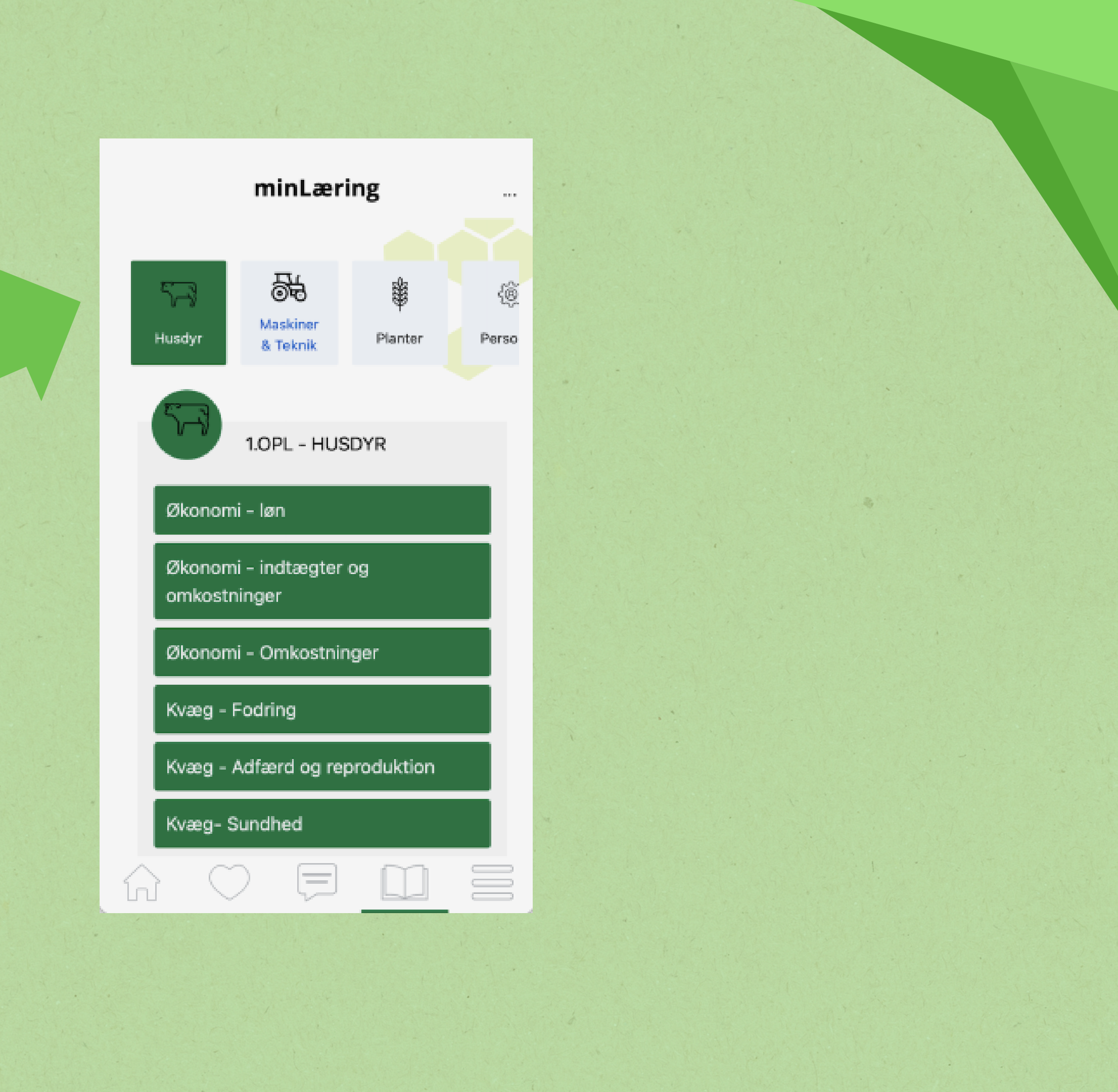

## Beskedmodul for læremestre og elever

- Her kan I altid komme i kontakt med relevante medarbejdere på skolen
- Indhold af beskeder er personligt, og opbevares krypteret

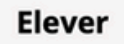

## Salgsa

Resultater K

### **Min Profil**

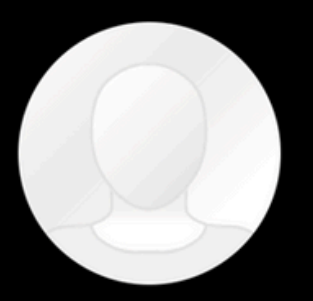

### Lars Testersen TEST LÆREPLADS

### **Sebastian Dietz**

Salgsassistent m./u. profil Opgaver løst i perioden: 0

Kontakt skole

Oplæringserklæringer

### Beskeder

Lars Testersen, 10:28

Hej Sebastian, Jeg håber at det går godt på skoleopholdet - kan du lokkes til at sende mig en oversigt over hvad I skal igennem denne gang? Jeg kan ikke lige finde info selv. Takker!

 $\bigcirc$ 

Set

Sebastian Dietz, 10:30

Hej Lars, Naturligvis - men du kan selv finde det direkte i appen også, hvis du åbner MinLæring, og vælger speciale og fag - det er ret simpelt 😁 men jeg sender lige et billede

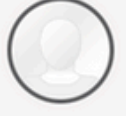

θ

Skriv noget

SEND

## Oplæringserklæring

- Som noget nyt skal elevens oplæringserklæring laves gennem appen
- Læremestrene og eleven kan udfylde erklæringen løbende henover oplæringsperioden, og den skal indsendes ved afslutningen af oplæringsperioden

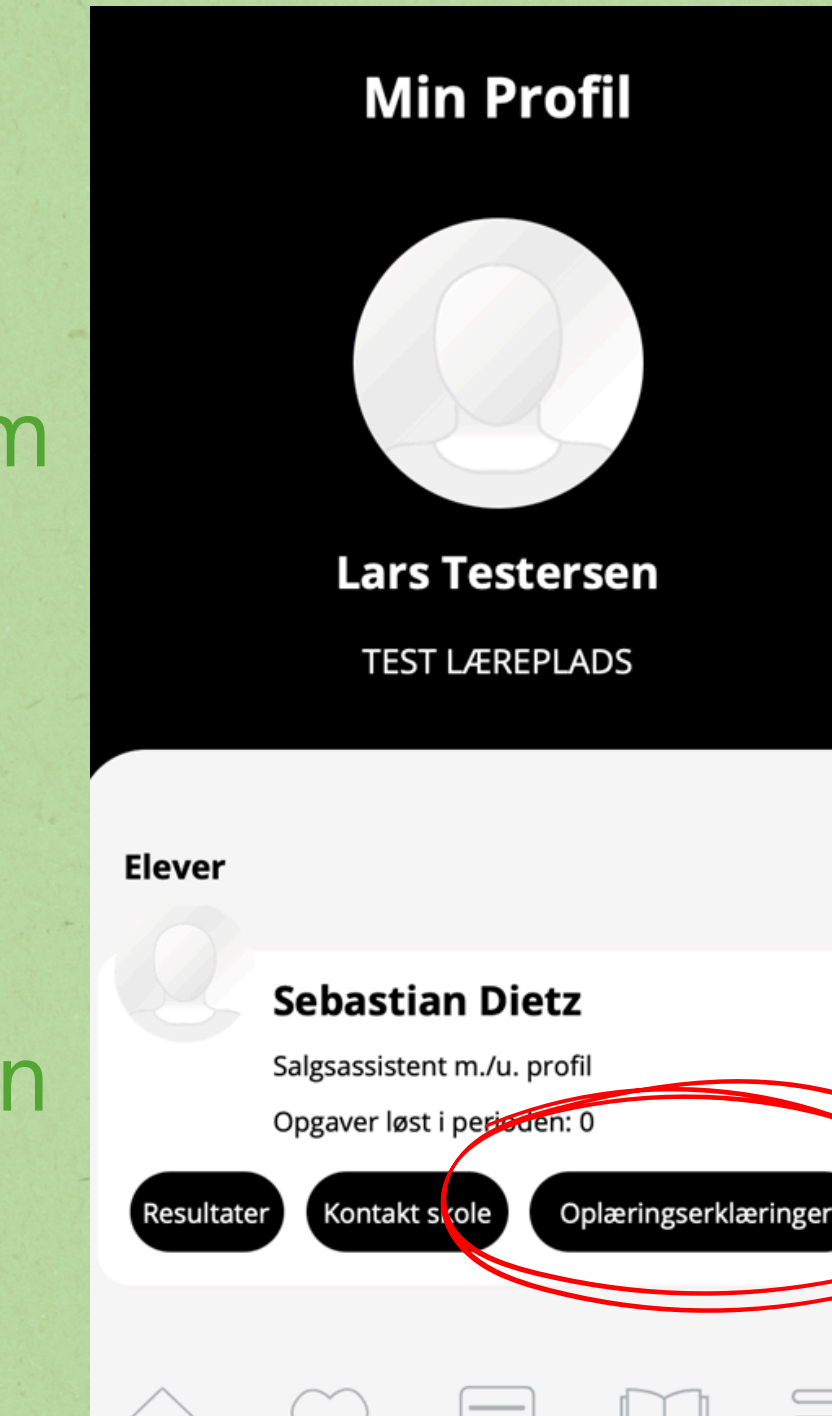

### Oplæringserklæring

### Oplæringsmål 1:

### PERSONLIGE FÆRDIGHEDER

Lærlingen kan fungere i forskellige samarbejds- og kommunikationssituationer med andre lærlinge, medarbejdere og foresatte.

| Oplæring er:                                                                      |                |        |        |             |  |  |  |  |  |  |
|-----------------------------------------------------------------------------------|----------------|--------|--------|-------------|--|--|--|--|--|--|
|                                                                                   | ikke påbegyndt | i gang | opnået | Ikke muligt |  |  |  |  |  |  |
|                                                                                   |                |        |        |             |  |  |  |  |  |  |
| Oplæringsmål 2 :                                                                  |                |        |        |             |  |  |  |  |  |  |
| PERSONLIGE FÆRDIGHEDER                                                            |                |        |        |             |  |  |  |  |  |  |
| Lærlingen kan modtage og videregive en besked og udføre beskrevne arbejdsopgaver. |                |        |        |             |  |  |  |  |  |  |
| Oplæring er:                                                                      |                |        |        |             |  |  |  |  |  |  |
|                                                                                   | ikke påbegyndt | i gang | opnået | Ikke muligt |  |  |  |  |  |  |
|                                                                                   |                |        |        |             |  |  |  |  |  |  |
| Oplæringsmål 3 :                                                                  |                |        |        |             |  |  |  |  |  |  |
| PERSONLIGE FÆRDIGHEDER                                                            |                |        |        |             |  |  |  |  |  |  |
| Lærlingen skal kunne vurdere og prioritere mellem forskellige arbejdsopgaver.     |                |        |        |             |  |  |  |  |  |  |
| Oplæring er:                                                                      |                |        |        |             |  |  |  |  |  |  |
|                                                                                   | ikke påbegyndt | i gang | opnået | Ikke muligt |  |  |  |  |  |  |
|                                                                                   |                |        |        |             |  |  |  |  |  |  |

## Du kan også logge ind på computeren

- Systemet kan benyttes fra en PC, hvor det er muligt at tilgå både læringsmodul og oplæringserklæringer
- For at tilgå systemet fra en PC, skal du i en browser gå til:

https://graasten.schoollab.dk/panel/login

graasten.schoollab.dk/panel/logir

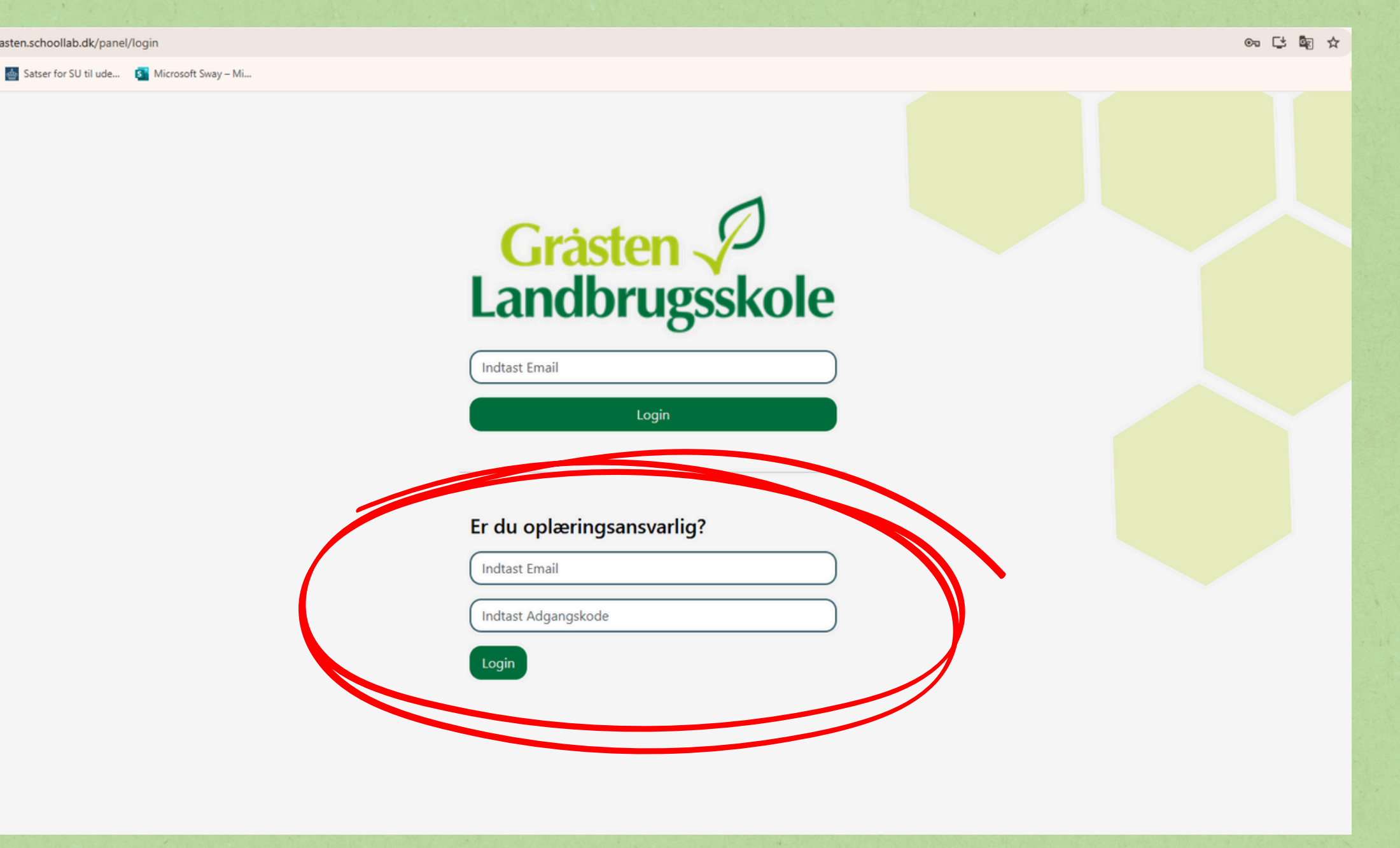

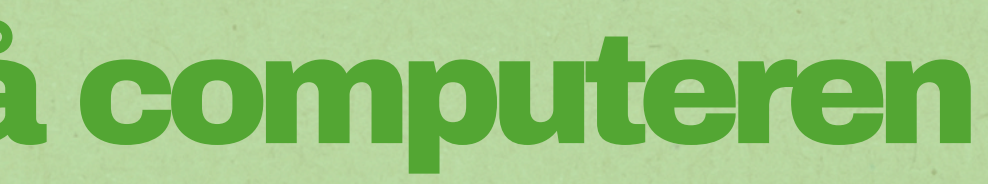

## Har du spørgsmål til appen?

Kontakt

**Christine Fly Christensen** 

cfc@gl.dk

73653605

I får præsentationen tilsendt efter i dag

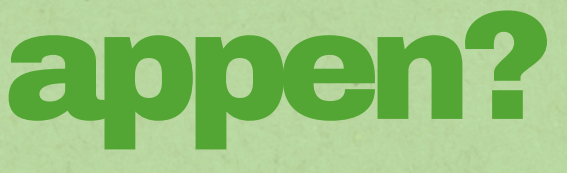

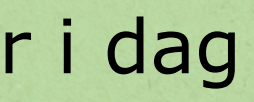

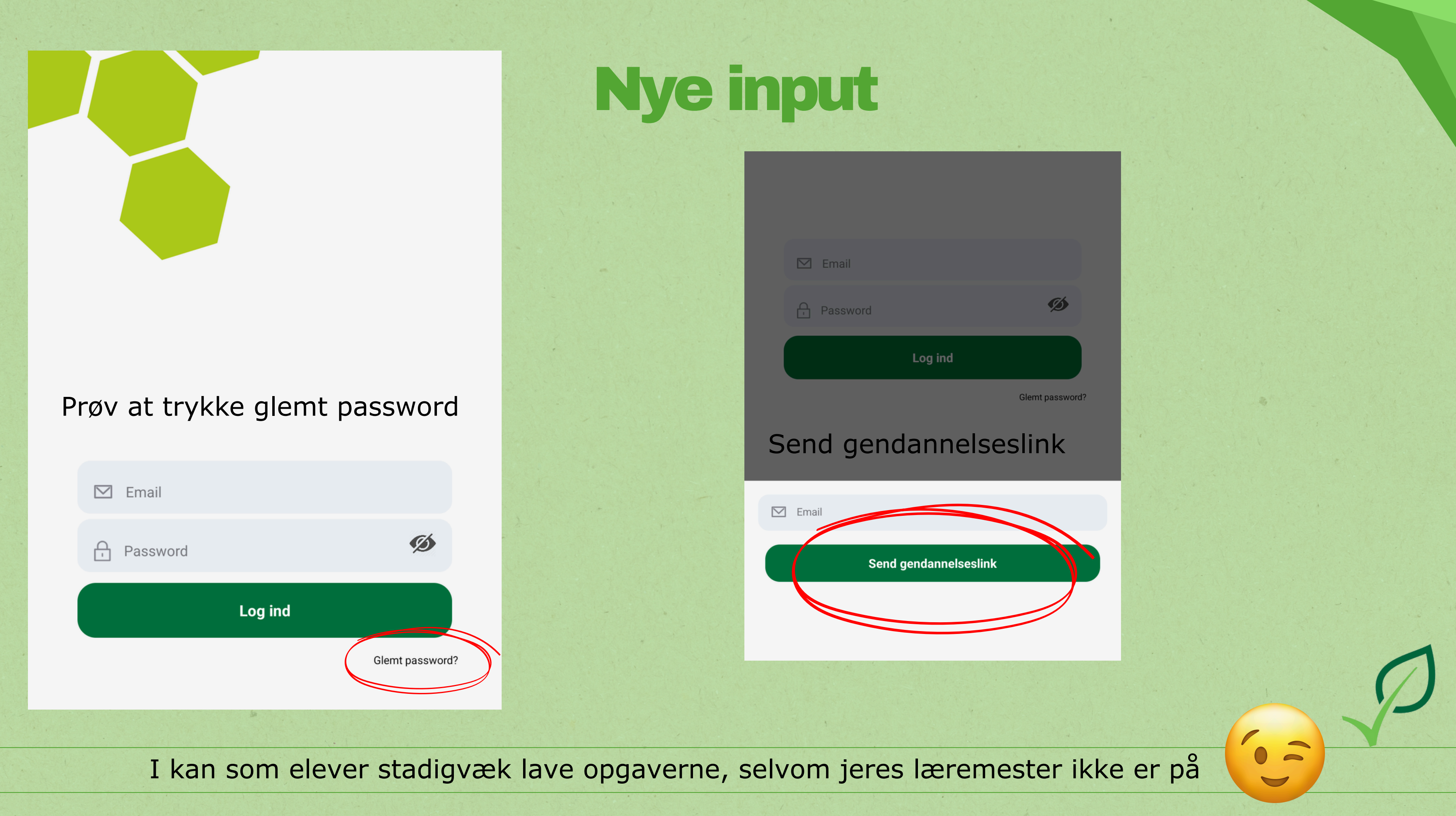

## Walk and talk

I kommer bl.a. til at se....

Den lille lorte opgave

Dus med dyrene

Dokumentationsopgaver

I skal være tilbage i idrætshallen kl.21:00

Jord under neglene

### Naturfag

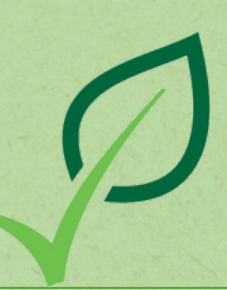

# Får du vores nyhedsbrev?

## **Tilmeld dig her!**

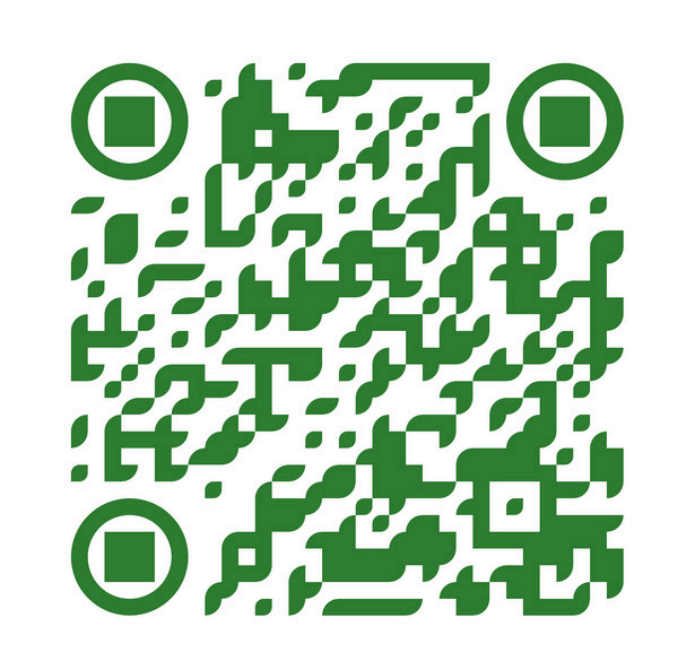

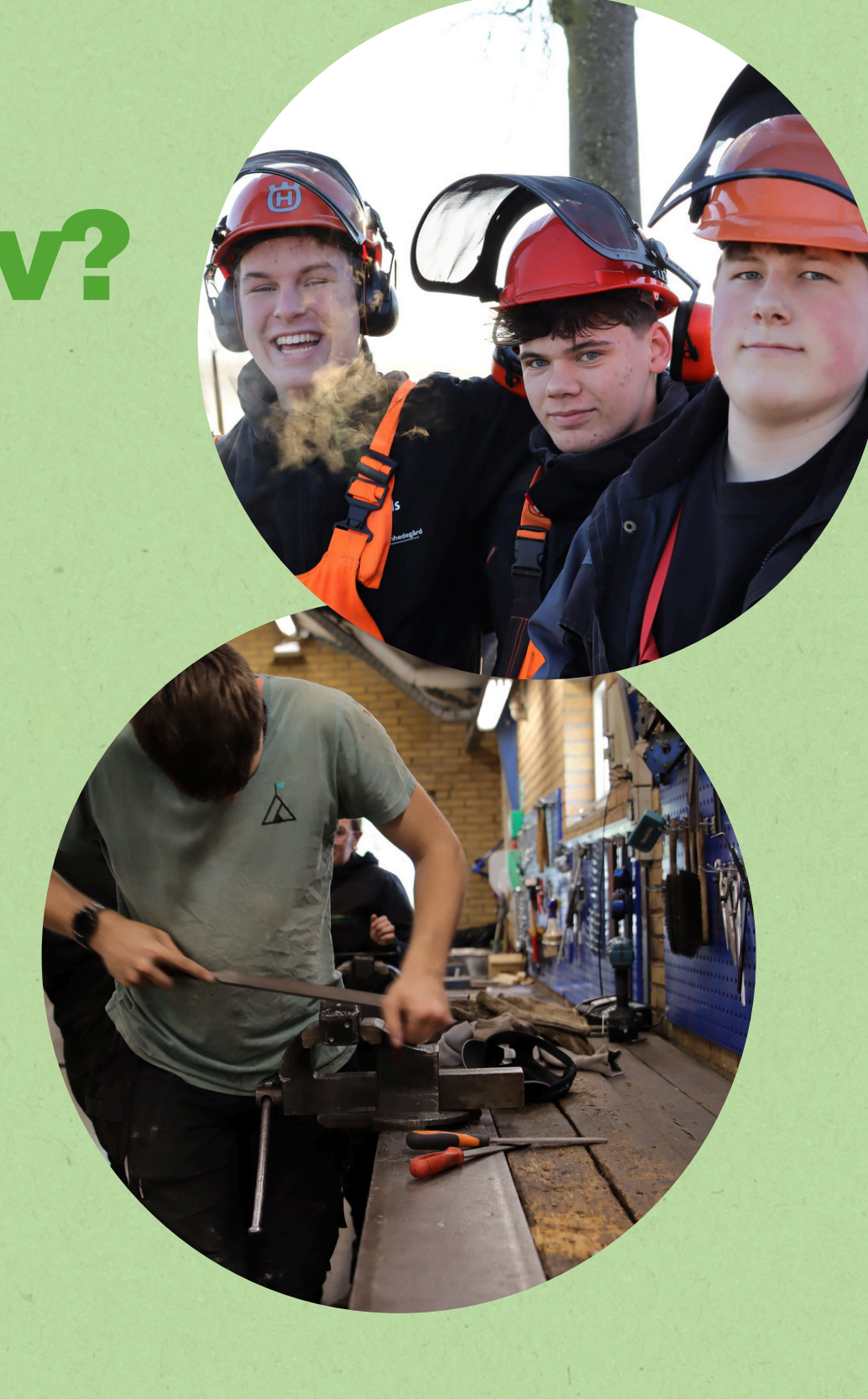

## Tema/konference dag for læremestre

## Vil du deltage?

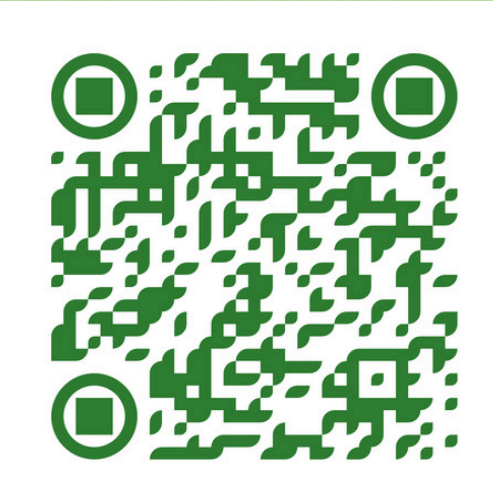

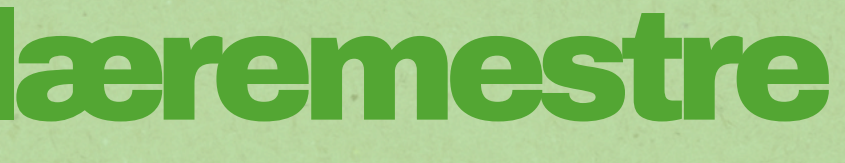

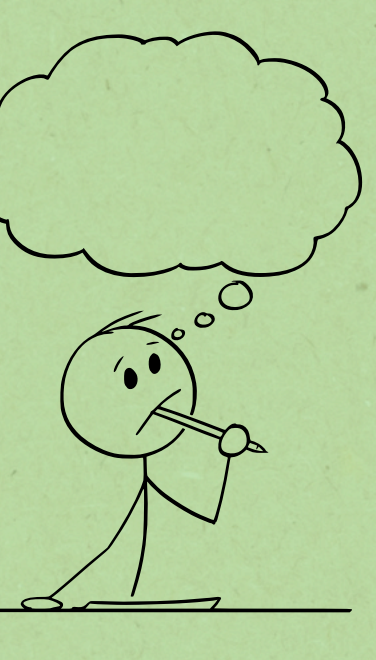

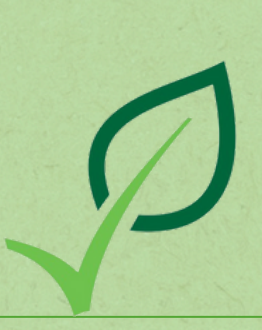

# Tak for i dag

HI

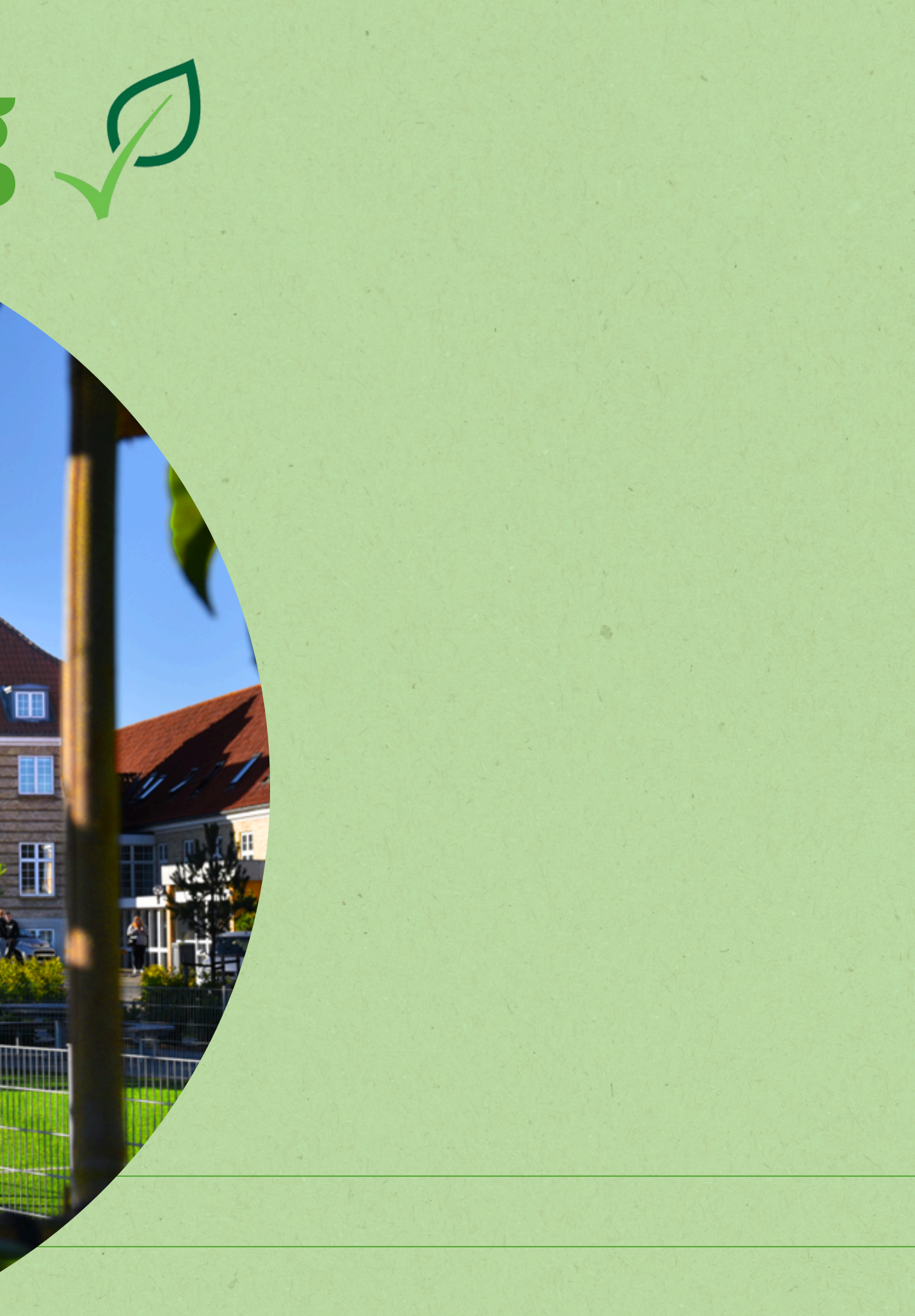